クイックサーチ(その1)

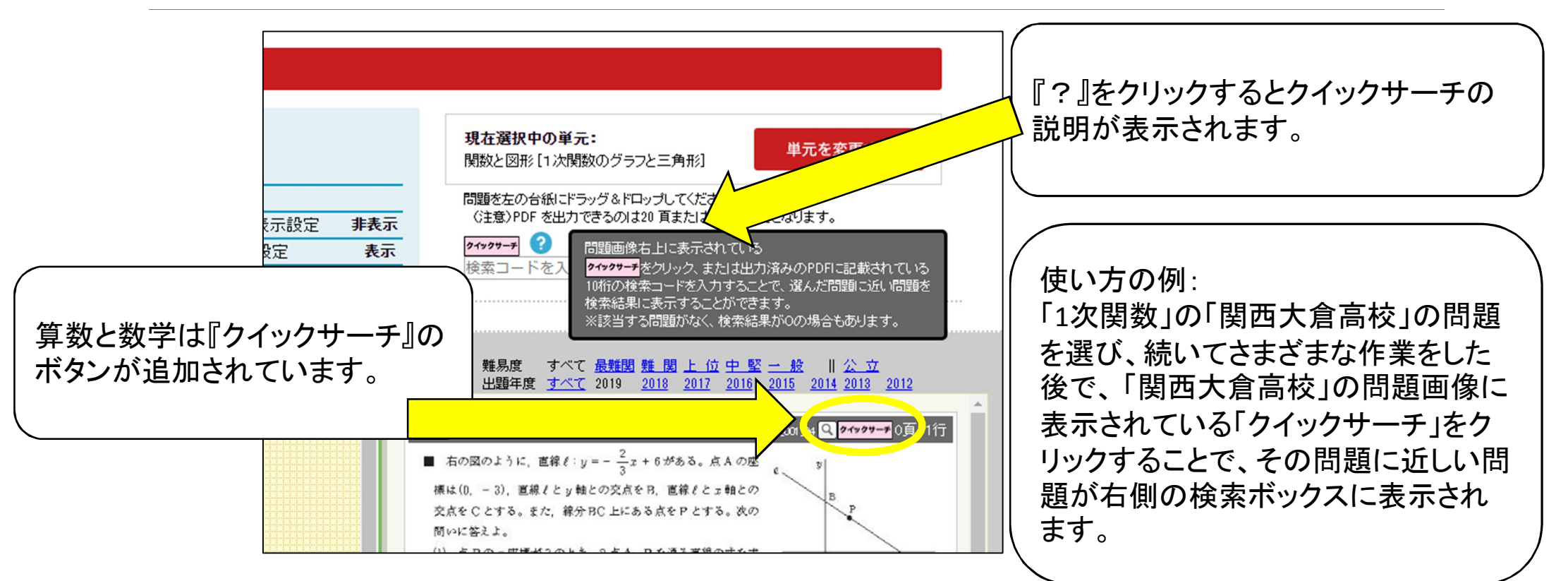

クイックサーチ(その2)

| 01 編集画面<br>プリント情報 ▷▷▷▷▷▷ 変更<br>●プリント名 テスト<br>●プリントタイトル テスト                                                                                                    | 検索コードは初期設定は非表示となっています。                                                                                                    |
|----------------------------------------------------------------------------------------------------|----------------------------------------------------------------------------------------------------|
| <ul> <li>●学校名表示設定 非表示 ●検索コード表示設定 非表示</li> <li>●出題年度表示設定 非表示 ●ヘッダ表示設定 表示</li> <li>1 2 3 4 5 10 酸ページ 行を挿入</li> <li>Q 確認画面表示 ▶ 検索結果</li> </ul>                                                                                  | 2<br>他<br>36 〒スト 月日 ★ (日)                                                                                                    |
| <ul> <li>■ 関西大倉高</li> <li>201900103,001,04 (2 247979=2 0頁11行)</li> <li>■ 右の図のように、直線 ℓ: y = - 2/3 x + 6 がある。点A の座<br/>標は(0, -3), 直線 ℓ と y 軸との交点をB, 直線 ℓ と x 軸との<br/>交点を C と する。また、線分BC 上にある点をP と する。次の<br/>問いに答えよ。</li> </ul> | <ul> <li>名 約</li> <li>注学塾</li> <li>正 石の図のように、 直線 ℓ : y = - 2/3 x + 6 がある。 点 A の座</li> <li>標は(0, - 3)、 直線 ℓ と y 軸との交点を B. 直線 ℓ と x 軸との<br/>交点を C と する。 また、 細分 BC 上にある点を P と する。 次の<br/>同いに答えよ。</li> <li>(1) 点 P の x 座標が3 のとき、2 点 A. P を 通る直接の次 を x</li> </ul> |

COPYRIGHT ©2017 (株)英俊社 ALL RIGHTS RESERVED

クイックサーチ(その3)

| 01 編集画面                                                                                                    |                                                                                                |                                 |                                                                                      |                                                                                                    |
|----------------------------------------------------------------------------------------------------|------------------------------------------------------------------------------------------------|---------------------------------|--------------------------------------------------------------------------------------|----------------------------------------------------------------------------------------------------|
| <b>プリント情報</b><br>●プリント名<br>■プリント名<br>■プリント名<br>■プリント名<br>■プリント名<br>■プリント名<br>■プリント名<br>■プリント名<br>■プリント名<br>■プリント名<br>■プリント名<br>■プリント名<br>■プリント名<br>■プリント名<br>■プリント名<br>■プリント名<br>■プリント名<br>■プリント名<br>■プリント名<br>■プリント名<br>■ | ≫ 変更<br>テスト<br>テフト                                                                             | 現在選択中の単元:<br>関数と図形[1次関数(        | A                                                                                    | 検索コードにチェックを入れると<br>プリント(PDF)に検索コードが<br>」表示されるようになります。                                                                       |
| <ul> <li>◆学校名表示設定</li> <li>●出題年度表示設定</li> </ul>                                                                                                    | プリント情報変更<br>プリント名「テスト」<br>テスト                                                                  |                                 |                                                                                      | ※プリント情報の変更はプリントー覧のページでも変更可能<br>です。                                                                                          |
| 4 5 10 改ページ 行を                                                                                                    | フリントダイトル「テスト」※PDFに印字されるタイ<br>テスト<br>学校名表示※チェックを入れると、問題の書号の上に学校名<br>出題年度表示※チェックを入れると、問題の書号の上に年間 | トルです。<br>わが印刷されます。<br>寛が印刷されます。 | <b>テスト</b><br>名前                                                                     | 月 日<br>英俊<br>進学塾                                                                                                    |
| 16<br>Dように、直線ℓ:y=-2 <sub>3</sub> x+6があざ。)<br>- 3)、直線ℓとy軸との交点をB、直ℓℓと<br>とする。また、線分BC上にある点をPしす<br>.よ。                                                                                                    | ー<br>ヘッダ表示設定※チェックを入れると、2ページ目以降の/<br>■<br>検索コート表示※チェックを入れると、問題の右に検索コ<br>☑                       | ヘッダが表示されません。<br>ードが印刷されます。      | <ol> <li>右の図のよう</li> <li>標は(0, - 3),</li> <li>交点を C とすう。</li> <li>問いに答えよ。</li> </ol> | )に、直線 $\ell: y = -\frac{2}{3}x + 6$ がある。点Aの座<br>直線 $\ell \geq y$ 軸との交点をB、直線 $\ell \geq x$ 軸との<br>る。また、線分 BC 上にある点を P とする。次の |

COPYRIGHT ©2017 (株)英俊社 ALL RIGHTS RESERVED